# 1. ログイン

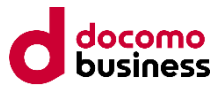

 <u>https://192.168.0.XX(IP</u>アドレスは、お客様環境により異なります) にブラウザでアクセスします。
 ※セキュリティの警告が出る場合は、詳細設定を押し、最下部の<u>192.168.x.xにアクセスする</u> (安全ではありません)をクリックします。

| この接続ではプライバシーが保護されません                                                                                                    |   | この接続ではプライバシーが保護されません                                                                                                    |
|----------------------------------------------------------------------------------------------------|---|----------------------------------------------------------------------------------------------------|
| <b>192.168.10.110</b> では、悪意のあるユーザーによって、パスワード、メッセージ、クレジ<br>ット カードなどの情報が盗まれる可能性があります。 <u>詳細</u><br>NET:ERR_CERT_AUTHORITY_INVALID |   | <b>192.168.10.110</b> では、悪意のあるユーザーによって、パスワード、メッセージ、クレジ<br>ット カードなどの情報が盗まれる可能性があります。 <u>詳細</u><br>NET:ERR_CERT_AUTHORITY_INVALID                                 |
| 詳細設定                                                                                                    |   | 詳細情報を表示しない                                                                                                    |
|                                                                                                    | - | このサーバーが <b>192.168.10.110</b> であることを確認できませんでした。このサーバーのセ<br>キュリティ証明書は、ご使用のパソコンのオペレーティング システムによって信頼され<br>ているものではありません。原因としては、不適切な設定や、悪意のあるユーザーによる<br>接続妨害が考えられます。 |
|                                                                                                    | ſ |                                                                                                    |

### ② お客様管理者アカウントでログインします

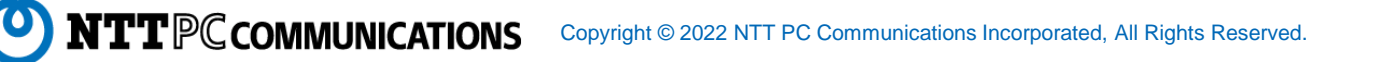

2. スナップショットの確認と再設定

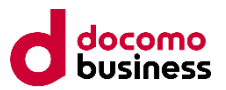

### ① 共有フォルダーアイコンをクリックします

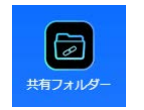

② 共有フォルダー一覧が表示されるので、フォルダー名をクリックし、「スナップショット」ボタンを押します

| 設定パネル                                          |   |               |            |             |       |    | ×        |
|------------------------------------------------|---|---------------|------------|-------------|-------|----|----------|
| コントロール                                         | Ŧ | 共有フォルダー       |            |             |       |    |          |
| アクセス権                                          | Ă |               |            |             |       |    |          |
| 共有フォルダー                                        |   | + 追加 / 編集     | こ スナップシ    | ョット 🖊 ACL i | 没定    |    |          |
| <ul> <li>品. ローカルアカウント</li> <li>国 AD</li> </ul> |   | フォルダー名        | ▼ RAID上に   | ファイルシス      | パブリック | 説明 | ACLステータス |
| ストレージ                                          |   | NAS_Public    | FileServer | btrfs       | (まい)  |    |          |
| サービス                                           |   | USBNDD        | FileServer | btrfs       | しない   |    |          |
| パックアップ                                         | - | serverbackup  | FileServer | btrfs       | しない   |    |          |
| 100000                                         | * | serverbackup2 | FileServer | btrfs       | しない   |    |          |
|                                                |   | test_rename   | FileServer | btrfs       | しない   |    |          |
|                                                |   | test2         | FileServer | btrfs       | しない   |    |          |
|                                                |   | test3         | FileServer | btrfs       | しない   |    |          |
|                                                |   |               |            |             |       |    |          |
|                                                |   |               |            |             |       |    |          |

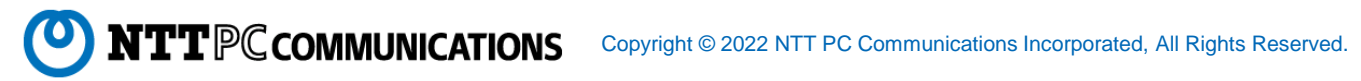

# 2. スナップショットの確認と再設定

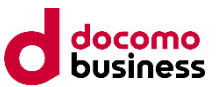

### ③ スナップショットのリストとスケジュール画面が開くので、「スケジュール」タブをクリックします

| スナップショットのリストとスケジュール-[NAS_Public] × | スナップショットのリストとスケジュール | k[NAS_Public]      | ×        |
|------------------------------------|---------------------|--------------------|----------|
| スナップショットリスト スケジュール                 | スナップショットリスト スケジュール  |                    |          |
| ◎ スナップショット保存                       | スケジュールを有効にする        |                    |          |
| スナップショット                           | 古いスナップショットを自動的に削    |                    |          |
|                                    | 除                   | ● しない ○ はい         |          |
|                                    | スケジュール規則            | 毎月 • 1 • 日 0 • : 0 | •        |
|                                    |                     |                    |          |
|                                    |                     |                    |          |
|                                    |                     |                    |          |
|                                    |                     |                    |          |
|                                    |                     |                    |          |
| キャンセル                              |                     |                    | 適用 キャンセル |

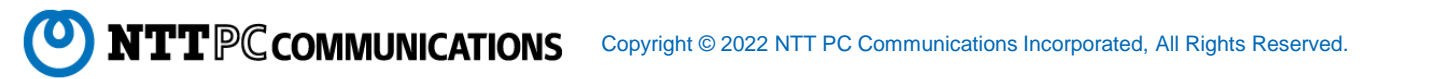

# 2. スナップショットの確認と再設定

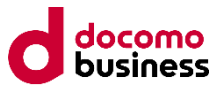

④ スナップショットを取得したいフォルダーに対し、設定の有効化作業を行います
 ▲ 有効化されているフォルダーも一度無効化し、再度有効化をお願いします(下表※参照)

設定を有効化したい場合の設定

| 設定項目                                                                                                   | 設定値          | 備考                                    |  |  |
|----------------------------------------------------------------------------------------------------|--------------|---------------------------------------|--|--|
| スケジュールを有効にする                                                                                           | 有効 💶 🗋       | 初期設定はNAS_publicは無効、その他フォルダーは有効です      |  |  |
| 古いスナップショットを自動的<br>に削除                                                                                  | はい           | いいえにすると、最大スナップショット数取得後、スナップショットが停止します |  |  |
| スケジュール規則                                                                                               | 任意のスケジュールを設定 | 初期設定は <b>毎日</b> 2:00です                |  |  |
| 上記を設定後、必ず画面右下の適用ボタンを押して下さい。<br>※ <b>有効化されているフォルダーは一度無効 💴 にした上で適用ボタンを押し、再度、有効化 💶 🗆 にして適用ボタンを押して下さい。</b> |              |                                       |  |  |

#### 初期設定の例

| スナップショットのリスト。 | スケジュール[serverbackup]        | >        |
|---------------|-----------------------------|----------|
| スナップショットリスト   | スケジュール                      |          |
| スケジュールを有効にす   | a <b>E</b>                  |          |
| 古いスナップショットを   | 自動的に削                       |          |
| 除             | <ul> <li>○ Utain</li> </ul> | はい       |
| スケジュール規則      | 每日 • 2 •                    | : 0 •    |
|               |                             |          |
|               |                             |          |
|               |                             |          |
|               |                             |          |
|               |                             |          |
|               |                             |          |
|               |                             | 適用 キャンセル |

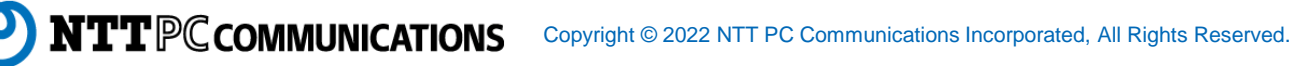

### 2. スナップショットの確認と再設定

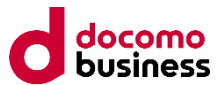

⑤ ④の作業を全ての共有フォルダーに対して実施します なお、USBHDDはスナップショット設定できません

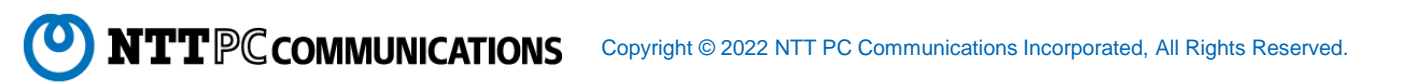